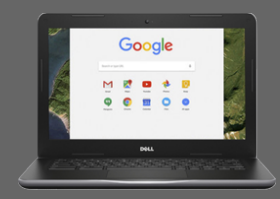

## Chromebook

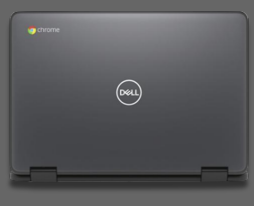

## Steps to Log into RCSD Chromebook and ROConnect Applications for students:

- 1. Sign into Chromebook
- 2. Open Google Chrome
- 3. "Log in with Google"

| Log Into Your Chromebook                                                                                           |                                                                                                    |
|----------------------------------------------------------------------------------------------------|----------------------------------------------------------------------------------------------------|
| On an RCSD Chromebook:<br>890######                                                                                | Google<br>Sign in to your Chromebook<br>Managed by read121 org Learn more<br>B90254726j @read121.org<br>Forgot email?                            |
| Password<br>(Birthdate MMDDYYYY is the default, use regular RCSD<br>password)                                      | Google<br>Welcome<br>© 899123456 @read121.org<br>fifter your password<br>Default password is birthdate MMDDYYYY<br>©<br>Forgot password?<br>Next |
| Log Into ROConnect for all your Applications                                                                       |                                                                                                    |
| Open Google Chrome: Homepage will be<br><u>ROConnect.rcsdk12.org</u><br>Click the home Icon to bring up Roconnect. | Go to <b>© Google</b> chrome                                                                                                    |

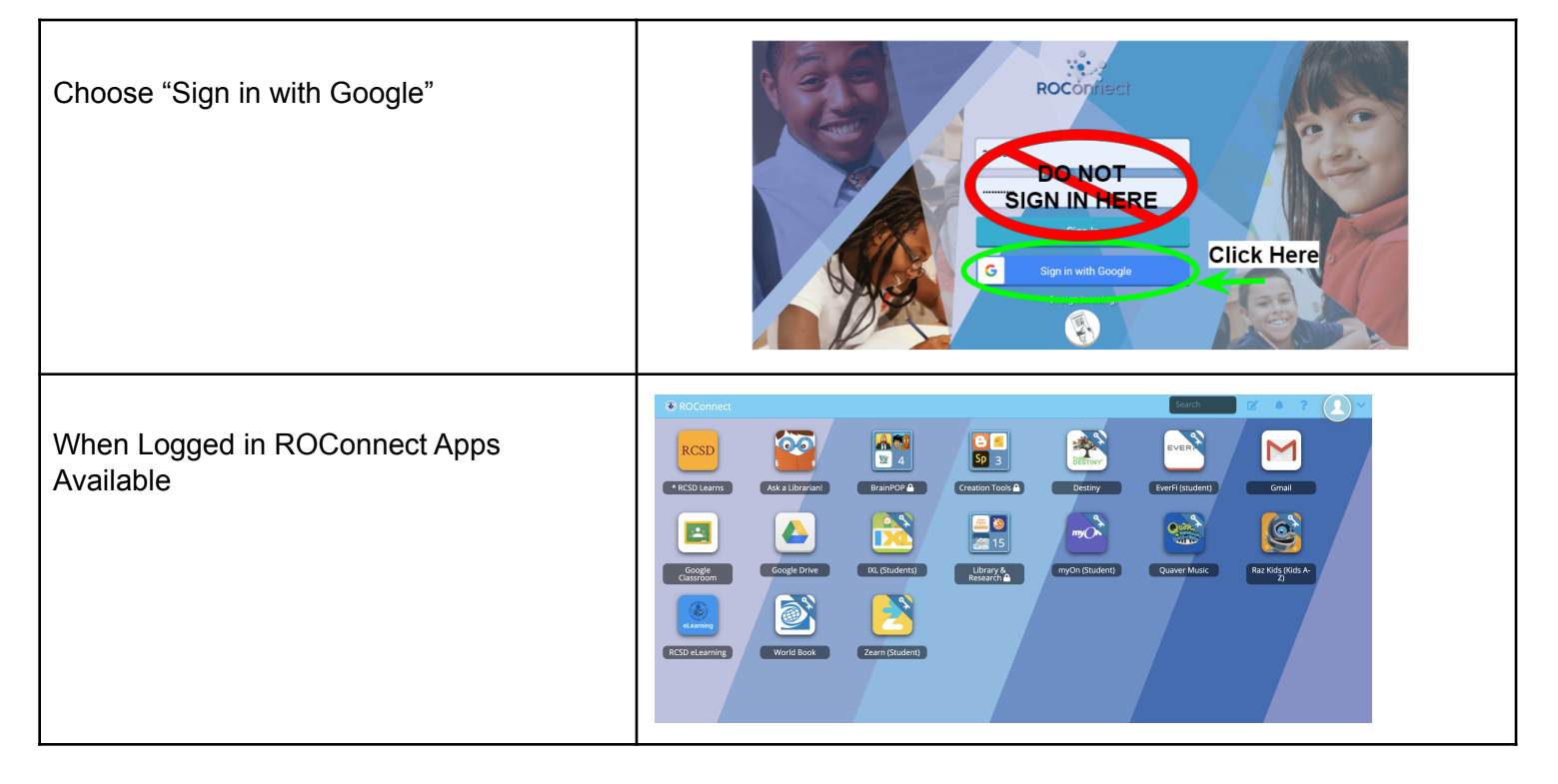

<sup>SOS</sup> Please call our hotline number at 262-8700 and a member of District staff will assist you.